# HF Group FTP How To

### URLs

North Carolina and Digital Solutions: <u>http://ftpnc.hfgroup.com</u> Indiana and Book Partners: <u>http://ftpin.hfgroup.com</u> Ohio and AssureVault: <u>http://ftpoh.hfgroup.com</u>

## Login

| FGROUP      |       |
|-------------|-------|
|             | NS    |
| Username    |       |
|             |       |
| Password    |       |
| Remember Me |       |
|             |       |
|             | Login |

- 1. Enter the username and password that you were given.
- 2. If you are on your work or home computer you can click Remember me.
  - a. Do NOT use Remember me if on a public computer.
- 3. You can change your password once you login by clicking the User Options button and clicking on Change Password

#### Upload

| WebInterface ×                                | Open                  |                                          |                        |                         |                  |                        | <b>—</b> X               |               |
|-----------------------------------------------|-----------------------|------------------------------------------|------------------------|-------------------------|------------------|------------------------|--------------------------|---------------|
| ← → C ☆ ③ ftpnc.hfgroup.com/#/                | Mark Sapuse           | k ► Downloads ►                          |                        |                         | • <sup>4</sup> 7 | Search Downloads       |                          | ₽ 🖬 :         |
| 🗰 Apps 🕜 vSphere Web Client 🥹 Basecamp 🗋 o    | Organize 🔻 New folder |                                          |                        |                         |                  | 8== 🔻                  |                          | pookmarks     |
|                                               | 🔶 Favorites           | Name                                     | Date modified          | Туре                    | Size             |                        |                          | ^             |
|                                               | 📃 Desktop             | 🟃 Amazon.pdf                             | 10/5/2017 7:56 AM      | Adobe Acrobat D         | 57 KB            |                        |                          |               |
|                                               | 📜 Downloads 🛛         | 📅 anti_ransom_installer.msi              | 10/10/2017 4:25 PM     | Windows Installer       | 29,912 KB        |                        |                          |               |
|                                               | 🝊 OneDrive            | 🚹 attachments.zip                        | 10/4/2017 2:19 PM      | Compressed (zipp        | 18,139 KB        |                        |                          | -             |
| DIGITALSOL                                    | Secent Places         | 🚹 AutorunRemover.zip                     | 9/1/2017 8:48 AM       | Compressed (zipp        | 3,866 KB         |                        |                          | =             |
| msapusek                                      |                       | 🚹 B073-8.zip                             | 10/27/2017 11:37       | Compressed (zipp        | 5 KB             |                        |                          |               |
|                                               | 🔚 Libraries           | Backup reports[cnacrt].eml               | 10/31/2017 10:05       | E-mail Message          | 3 KB             | 3                      |                          |               |
| 🔹 Create Folder 🛛 📑 Download 🛛 🎘 User Options | Documents             | 🔂 ccsetup535.exe                         | 10/3/2017 3:31 PM      | Application             | 9,580 KB         |                        |                          |               |
|                                               | J Music               | 违 cmod_{90D8645E-0000-C912-BA3A-AF8B     | 9/20/2017 11:50 AM     | Adobe Acrobat D         | 170 KB           |                        |                          |               |
| B Add files                                   | E Pictures            | 🚹 codecanyon-1635904-network-merchant    | 10/24/2017 8:15 AM     | Compressed (zipp        | 138 KB           |                        |                          |               |
|                                               | Videos                | 🚹 codecanyon-1635904-network-merchant    | 10/31/2017 12:32       | Compressed (zipp        | 42 KB            |                        |                          |               |
| Filter: <u>Clear</u>                          | _                     | 🚹 curl-7.56.0.zip                        | 10/6/2017 1:17 PM      | Compressed (zipp        | 5,430 KB         |                        |                          | ree View      |
| 0 Items (0 Files)                             | 🖳 Computer            | OverLink_PowerDirector_Downloader.exe    | 8/11/2017 8:00 AM      | Application             | 1,008 KB         |                        |                          |               |
|                                               | 🌉 OS (C:)             | 📄 desktop.ini                            | 9/18/2017 8:34 AM      | Configuration sett      | 1 KB             |                        |                          |               |
| ✓ Name                                        | Public (\\hf-nc-1     | 🚹 drive-download-20171016T225854Z-001    | 10/16/2017 6:58 PM     | Compressed (zipp        | 5,227 KB         |                        |                          |               |
|                                               | IT (\\hf-nc-files)    | 🚹 drive-download-20171018T184645Z-001    | 10/18/2017 2:47 PM     | Compressed (zipped)     | Folder 90 KB     |                        |                          |               |
|                                               | 🖵 labels (\\hf-oh-a 🍸 | DSCARMV00584_LocalOnly[dsaiua].pdf       | 10/31/2017 10:05       | Adobe Acrobat D         | 80 KB            |                        |                          | -             |
|                                               | File name             | "CyberLink_PowerDirector_Downloader.exe" | "attachments.zip" "Bao | ckup reports[cnacrt].em | nl" "cod 👻       | All Files              | -                        |               |
|                                               |                       |                                          |                        |                         | (                | Open 💌                 | Cancel                   | ze in list *) |
| Powered by CrushFTP © 2017 CrushFTP           | <u> </u>              |                                          |                        | coggea in ci            | наарааск (ос     | aaron cincouc in o nii | n <del>, or occor)</del> | Back to top   |

- 1. To upload files first click the Add Files Button
- 2. Select your files from the popup as seen above
  - a. You can select multiple files by holding down SHIFT on your keyboard as you select
- 3. Click Open to add the files to your queue

# HFGROUP 🔶

# DIGITALSOLUTIONS

| msapusek / 🍃                                  |                          |                |                        |                    |        |                   |                    |                                       |
|-----------------------------------------------|--------------------------|----------------|------------------------|--------------------|--------|-------------------|--------------------|---------------------------------------|
| • Create Folder 🛛 📑 Download 🛛 🎘 User Options | 🛛 💐 Search 🛛 👔 Paste     | 🔩 Upload 🛛 🛤 R | ename 🤤 Delete 🏾 🗟     | 🖁 Share 🛛 🛒 Add To | Basket | 🛒 Show Basket 🛛 🔒 | Logout             |                                       |
| Files to upload                               |                          |                |                        |                    | ×      |                   |                    |                                       |
| ∃ Add files ≰ Upload 👻 🗶 Cancel 🖞 Over        | write All 🛛 🌓 Resume All | Share Uploade  | ł                      | 🗊 Remove 🗸         | -      |                   |                    | Thumbnail View                        |
| Quick Filter                                  |                          |                |                        | С                  | 2      |                   |                    |                                       |
|                                               |                          |                |                        | ٠                  | *      | Modified          | Keywords           |                                       |
| 〇 // /Amazon.pdf<br>10/05/2017 07:56 AM       | 56.                      | 3 KB           | C Re-Up                | load 🏛 Remove      | 2      | 10/31/17          |                    |                                       |
|                                               |                          | Uploaded in    | a moment at average sp | eed of 56.3 KB/s   | З      | 10/31/17          |                    |                                       |
| Cmod_{90D8645E-0000-C912-BA3A                 | -AF8BD9D 169.            | 3 KB           | C Re-Up                | load 📋 Remove      |        |                   |                    |                                       |
|                                               |                          | Uploaded in a  | moment at average spe  | ed of 169.3 KB/s   |        |                   |                    | (Total file size in list 225.6 H      |
|                                               |                          |                |                        |                    |        | Logged in : ms    | apusek (Session ti | meout in 7 min, 40 secs.) 👠 Back to t |
|                                               |                          |                |                        |                    |        |                   |                    |                                       |
|                                               |                          |                |                        |                    |        |                   |                    |                                       |
|                                               |                          |                |                        |                    |        |                   |                    |                                       |
|                                               |                          |                |                        |                    |        |                   |                    |                                       |
|                                               |                          |                |                        |                    |        |                   |                    |                                       |
|                                               |                          |                |                        |                    |        |                   |                    |                                       |
|                                               |                          |                |                        |                    |        |                   |                    |                                       |
|                                               |                          |                |                        |                    |        |                   |                    |                                       |

- 1. Once all of your files are in your queue click the Upload button to upload them
- 2. Click the X in the upper right of the upload window to close it once all files are uploaded

## Download

| HFGROUP <b>S</b><br>DIGITALSOLUTIONS                                                                                                    |          |          |          |                |  |  |  |
|----------------------------------------------------------------------------------------------------|----------|----------|----------|----------------|--|--|--|
| 🔹 Create Folder 📴 Download 🍃 User Options 🗃 Search 🥼 Paste 🧃 Upload 🛋 Rename 😑 Delete 😹 Share 🛒 Add To Basket 🛒 Show Basket 🔒 Logout                 |          |          |          |                |  |  |  |
| F Carl Add files Drag & drop files and folders here to upload                                                                                        |          |          |          |                |  |  |  |
| Filter: Clear Select j=Show 100 items on page                                                                                                    |          |          |          | Thumbnail View |  |  |  |
| 2 Items (2 Files)                                                                                                    |          |          |          |                |  |  |  |
| 🗹 Name 🔺                                                                                                    | Size     | Modified | Keywords |                |  |  |  |
| 🗹 🖌 Amazon.pdf                                                                                                    | 56.3 KB  | 10/31/17 |          |                |  |  |  |
| Cmod_{90D8645E-0000-C912-BA3A-AF8BD9DFAA37}.pdf                                                                                                    | 169.3 KB | 10/31/17 |          |                |  |  |  |
| (Total file size in list 225.6 KB)<br>Powered by <u>CrushFTP</u> © 2017 <u>CrushFTP</u> Correct timeout in 1 min, 41 secs.) <b>&amp;</b> Back to top |          |          |          |                |  |  |  |

- 1. To download multiple files:
  - a. To download multiple files choose the files you want to download by clicking the checkbox next to them
  - b. Click the download button
  - c. This will download all files as a ZIP file to your default download location
- 2. To download files individually:
  - a. Right click the file you want to download and choose Download
  - b. This will download each file to your default download location